# Manual

www.solute.de

Downloading the clicklog report via API V3

• DESIGN ONSULTING BRANDING = 2.5 Blocks (G2 h)  $(\mathcal{J})$ INT. ATUICW REVIEW TAT

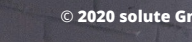

### Manual: Download of the Clicklog-Reports via API V3

With this manual we would like to point out in three steps how you can access your clicklog reports manually via the new API V3 interface. The current solution to manually access the clicklog report is temporary. We are already working on a more efficient solution.

**For your information:** From now on, no 'empty' clicklog reports will be available (empty clicklogs = 0 clickouts of a partner channel). The clicklog reports from the previous day are provided at around 06:00 UTC (08:00 am in German summertime).

#### **Step 1: Registration**

A: Log in with your access data under the following the link <u>https://api.solutenetwork.com/content/v3/ui/</u> via '**Authorize**'.

|                                              | /content/v3/openapi.json |   |             | Explore    |
|----------------------------------------------|--------------------------|---|-------------|------------|
| Solute Syndicat                              | ion API <sup>© ©</sup>   |   |             |            |
| See the different resource description for d | tailed docs.             | , |             |            |
| Servers<br>/content/v3 ~                     |                          |   | Authorize 🔒 | uthorize 🔒 |
|                                              |                          |   |             |            |

**C**:

- **B:** Enter your username and password and then click on '**Authorize**'.
- After your successful registration, close the window by clicking on **'Close**' or **'x**'.

| Available authorizations                                              | × Available authorizations                                                            |   |
|-----------------------------------------------------------------------|---------------------------------------------------------------------------------------|---|
| basic (http, Basic)<br>Username:<br>Password:<br>Authorize rize Close | basic (http, Basic)<br>Authorized<br>Username: _prod_API<br>Password: ******<br>Close | ( |

#### **D:** You are now logged in. This is the overview of the API V3 frontend:

| адрописку элекк ко СКК                                                                                                    |                                                                                                    |           |
|----------------------------------------------------------------------------------------------------|----------------------------------------------------------------------------------------------------|-----------|
| olute Syndi                                                                                                    | cation API 🎟 🚥                                                                                                    |           |
| ent/v3/openapi.json                                                                                                    |                                                                                                    |           |
| the different resource descripti                                                                                                    | on for detailed docs.                                                                                                    |           |
|                                                                                                    |                                                                                                    |           |
| ers                                                                                                    |                                                                                                    |           |
| ontent/v3 v                                                                                                    |                                                                                                    | Authorize |
|                                                                                                    |                                                                                                    |           |
| xports Requires the "get                                                                                                    | exports" capability. See <u>docs</u>                                                                                                    |           |
| <b>Xports</b> Requires the "get<br>GET /export-files/                                                                                                    | exports" capability. See <u>docs</u> {export_id} Download an export the files are gzipped and in the format of the export. Save it with the extension "(format) gz".                                                                                                    |           |
| CET /exports Get the 'get                                                                                                    | exports" capability. See <u>docs</u> {export_id} Download an export the files are gzipped and in the format of the export. Save it with the extension "(format) gz". list of existing exports with metadata. Only exports of the authenticated channel are returned.                                                                                           |           |
| Xports     Requires the "get       GET     /export-files/       GET     /exports       GET     /exports       GET     /exports/{exports/{exports                                              | exports" capability. See <u>docs</u> {export_id} Download an export the files are gzipped and in the format of the export. Save it with the extension "(format) gz". list of existing exports with metadata. Only exports of the authenticated channel are returned. rt_id} Get the metadata of a single export.                                               |           |
| Xports       Requires the "get         GET       /export-files/         GET       /exports         GET       /exports         GET       /exports/{exports/fers         This is just a skeleto | exports" capability. See <u>docs</u> {export_id} Download an export the files are gzipped and in the format of the export. Save it with the extension "(format) gz". Ist of existing exports with metadata. Only exports of the authenticated channel are returned. rt_id} Get the metadata of a single export. v(example end point. No data will be returned. |           |

#### Step 2: Determination of the Clicklog\_Report ID

A: In the next step, click on the second tab 'Get / exports'.

| olute Syndi                    | cation API <sup>®®®</sup>                                                                                                    |             |
|--------------------------------|----------------------------------------------------------------------------------------------------|-------------|
| e different resource descripti | on for detailed docs.                                                                                                    |             |
|                                |                                                                                                    |             |
|                                |                                                                                                    |             |
| s<br>tent/v3 ∽                 |                                                                                                    | Authorize 🔒 |
|                                |                                                                                                    |             |
| ports Requires the "get        | _exports" capability. See docs                                                                                                 | ~           |
|                                |                                                                                                    | ٩           |
| /export-files/                 | {export_id} Download an export the files are gzipped and in the format of the export. Save it with the extension (format) gz . |             |
|                                |                                                                                                    | <b>a</b>    |
| ET /exports Getthe             | I list of existing exports with metadata. Only exports of the authenticated channel are returned.                              |             |
| ET /exports Get the            | I list of existing exports with metadata. Only exports of the authenticated channel are returned.                              | ê           |

#### **B:** Especially the query 'data\_source $\rightarrow$ available values = clicklog\_export' is relevant for the **clicklog reports**.

| arameters       |                                                                                                    | Thy it ou |
|-----------------|----------------------------------------------------------------------------------------------------|-----------|
| arameters       |                                                                                                    | liy it do |
| lame            | Description                                                                                                    |           |
| xport_type      | Deturn only the given type of expects                                                                                                    |           |
| tring<br>query) |                                                                                                    |           |
|                 | Available values . base, delta                                                                                                    |           |
| ata_source      | Return only exports of the given data source                                                                                                    |           |
| (ring<br>query) | Available values : chonsu3 offarsu3 clicklon export                                                                                                    |           |
|                 | Malable faldee . andpare, energy_ander                                                                                                    |           |
|                 |                                                                                                    |           |
|                 |                                                                                                    |           |
| esponses        |                                                                                                    |           |
| ode             | Description                                                                                                    | Links     |
| oue             | Deskription                                                                                                    | LIIKS     |
| 00              | OK                                                                                                    | No links  |
|                 | application/ison                                                                                                    |           |
|                 | Controls Accept header.                                                                                                    |           |
|                 | Example Value   Schema                                                                                                    |           |
|                 |                                                                                                    |           |
|                 | "ltems": [<br>{<br>"rrested": "2020.04.12713-35-37 1407"                                                                                                    |           |
|                 | "data_source": "shopsv3",<br>"etag": "string",                                                                                                    |           |
|                 |                                                                                                    |           |
|                 | -export_files': [<br>0                                                                                                    |           |
|                 | - CEOPT_TILES': [<br>0<br>],<br>* CELLANGE, STATES, STATES, |           |
|                 | "EXOT_ILES':[<br>0<br>1<br>respont_type:"these",<br>"filename": "tow",<br>"format: "cov",<br>"i:: em.,                                                                                                    |           |

#### **C:** Therefore, click on '**Try it out**':

| GET /exports Get      | the list of existing exports with metadata. Only exports of the authenticated channel are returned. | <u> ۵</u>  |
|-----------------------|----------------------------------------------------------------------------------------------------|------------|
| Parameters            |                                                                                                    | Try it out |
| Name                  | Description                                                                                         |            |
| export_type<br>string | Return only the given type of exports.                                                              |            |
| (query)               | Available values : base, delta                                                                      | Try it out |
|                       |                                                                                                    |            |

#### **D:** Select the '**clicklog\_export**' in the second query '**data\_source**' and confirm the query with '**Execute**'.

| string<br>(query)<br>data_source<br>string<br>(query) Return | etu etu etu etu etu etu etu etu etu etu | Irn only the given type | e of exports. |         |  |  |
|--------------------------------------------------------------|-----------------------------------------|-------------------------|---------------|---------|--|--|
| clicklo                                                      | g_export                                | :klog_export            | <b>~</b>      |         |  |  |
|                                                              |                                         |                         |               | Execute |  |  |

**E:** The query is executed and individual **clicklog\_exports** of the respective days are listed below in the console:

|                  | Execute                                                                     | Clear                                                  |
|------------------|-----------------------------------------------------------------------------|--------------------------------------------------------|
| esponses         |                                                                             |                                                        |
| urt              |                                                                             |                                                        |
| curl -X GET "htt | tps://api.solutenetwork.com/content/v3/exports?data_source=clicklog_export" | -H "accept: application/json" -H "Authorization: Basic |
| Request URL      |                                                                             |                                                        |
| https://api.solu | stenetwork.com/content/v3/exports?data_source=clicklog_export               |                                                        |
| Server response  |                                                                             |                                                        |
| Code             | Details                                                                     |                                                        |
|                  | <pre>response bony {     "items": [</pre>                                   | Download                                               |

Considering the lines of code in the response body: The curly brackets '**{...}**' always define a clicklog report for a single day. This date refers to the day of creation. The clicklogs are listed in descending order by days. Search here for your relevant date to find your specific clicklog:

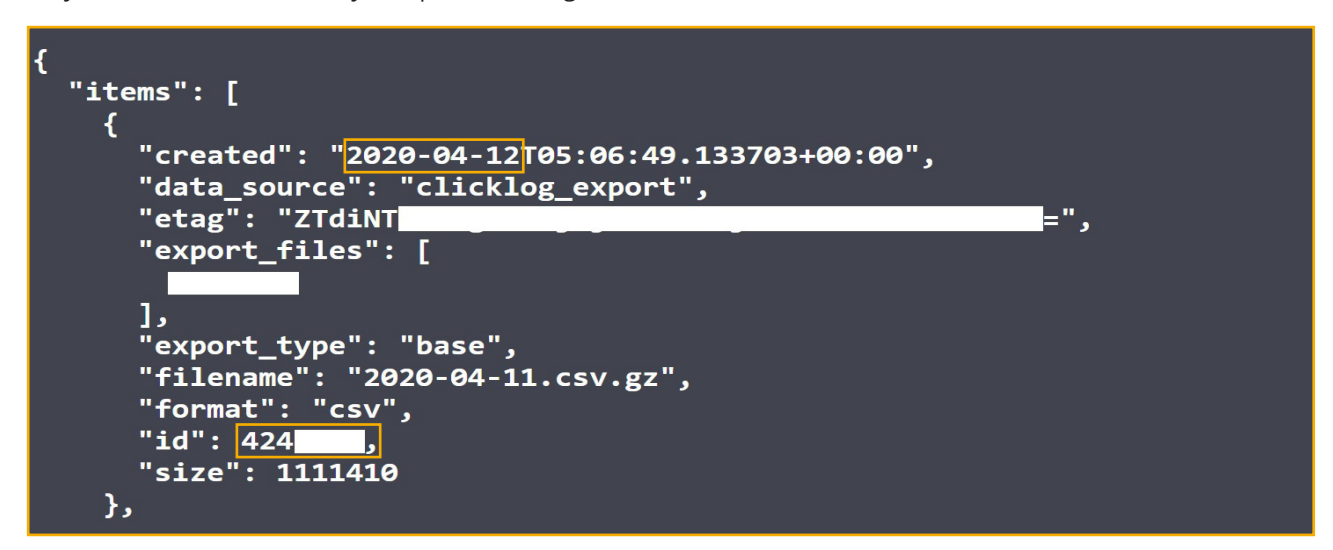

The first line shows you the date of the clicklog. In that case, it is 2020-04-12.

Now copy the value from 'id': **424XXXX** (penultimate line in the screenshot) to access the clicklog report from April 12th, 2020. Each ID is unique and always refers to a single report.

6

#### Step 3: Download the clicklog report as a CSV

A: You have successfully copied the clicklog ID or noted it. Now go to the first tab '**GET / export-files / {export\_id]**':

| olute Syndi                    | cation API – –                                                                                                    |             |
|--------------------------------|----------------------------------------------------------------------------------------------------|-------------|
| it/v3/openapi.json             |                                                                                                    |             |
| le difierent resource descript | n tot detailed docs.                                                                                                    |             |
|                                |                                                                                                    |             |
| tent/v3 v                      |                                                                                                    | Authorize 🔒 |
|                                |                                                                                                    |             |
| ports Requires the "get        | _exports" capability. See docs                                                                                                    | $\sim$      |
| ET /export-files/              | {export_id} Download an export the files are gzipped and in the format of the export. Save it with the extension "(format).gz".              | •           |
|                                |                                                                                                    | <b>A</b>    |
| ET /exports Getthe             | list of existing exports with metadata. Only exports of the authenticated channel are returned.                                              |             |
| ET /exports Getthe             | list of existing exports with metadata. Only exports of the authenticated channel are returned.  rt_id} Get the metadata of a single export. |             |

#### **B:** Click on '**Try it out**':

| GET /export-files/{export_id} Do | ownload an export the files are gzipped and in the format of the export. Save it with the extension "{format}.gz". |            |
|----------------------------------|----------------------------------------------------------------------------------------------------|------------|
| arameters                        |                                                                                                    | Try it ou  |
|                                  |                                                                                                    |            |
| ame                              | Description                                                                                                    |            |
| xport_id * required              |                                                                                                    | Try it out |
| tring                            | Export's unique identifier                                                                                         | Iny it out |

#### **C:** Enter your clicklog ID here and confirm with '**Execute**':

| GET /export-files                      | <pre>/{export_id} Download an export the files are g.</pre> | rzipped and in the format of the export. Save it with the extension "(format).gz". | ۵ |
|----------------------------------------|-------------------------------------------------------------|------------------------------------------------------------------------------------|---|
| Parameters                             |                                                             | Cancel                                                                             | ן |
| lame                                   | cription                                                    | Description                                                                        |   |
| export_id * required<br>tring<br>path) | Export's unique identifier                                  | Export's unique identifier                                                         |   |
|                                        | 1010000                                                     | 424XXXX                                                                            |   |

### solute

#### D: A download link opens below the console. Click on **Download file**.

Then **save** the clicklog report.

In order to open the report via an unpacking program, the file name must be adjusted. In the following we take the unpacking program '**7-zip'** as an example. To do this, add the extension '.gz' to your download file.

|                                                                                                    | <pre>xport_id} Download an export the files are gzipped and in the format of the export.</pre>                                                     | . Save it with the extension "{format}.gz". |
|----------------------------------------------------------------------------------------------------|----------------------------------------------------------------------------------------------------|---------------------------------------------|
| Parameters                                                                                                    |                                                                                                    | Cance                                       |
| Name                                                                                                    | Description                                                                                                    |                                             |
| export_id * required<br>string<br>(path)                                                                                           | Export's unique identifier                                                                                                    |                                             |
|                                                                                                    | 424                                                                                                    |                                             |
|                                                                                                    | Execute                                                                                                    | Clear                                       |
| Responses                                                                                                    |                                                                                                    |                                             |
|                                                                                                    |                                                                                                    |                                             |
|                                                                                                    |                                                                                                    |                                             |
| Curl                                                                                                    |                                                                                                    |                                             |
| Curl<br>curl -X GET "https://api.soluto                                                                                            | network.com/content/v3/export-files/4245434" -H "accept: application/octed-st                                                                      | tream" -H "Authorization: Basic             |
| Curl<br>curl -X GET "https://api.solute                                                                                            | network.com/content/v3/export-files/4245434" -H *accept: application/octed-st                                                                      | tream" -H "Authorization: Basic             |
| Curl<br>curl -X GET "https://api.solute<br>Request URL<br>https://api.solutenetwork.com/                                           | network.com/content/v3/export-files/4245434" -H *accept: application/octed-st<br>ontent/v3/exp                                                     | rcam" -H "Authorization: Basic              |
| Curl<br>curl -X GET "https://api.solute<br>Request URL<br>https://api.solutenetwork.com/o<br>Server response                       | network.com/content/v3/export-files/4245434" -H "accept: application/octed-st<br>ontent/v3/exp<br>Details                                          | tream" -H "Authorization: Basic             |
| Curl<br>curl -X GET "https://api.soluto<br>Request URL<br>https://api.solutenetwork.com/<br>Server response<br>Code Details        | network.com/content/v3/export-files/4245434" -H *accept: application/octed-st<br>ontent/v3/exp                                                     | tream" -H "Authorization: Basic             |
| Curl curl -X GET "https://api.soluto Request URL https://api.solutenetwork.com/o Server response Code Details 200 Response Downloa | network.com/content/v3/export-files/4245434" -H *accept: application/octed-st<br>ontent/v3/exp<br>Details<br>Response body<br><u>Download file</u> | tream" -H "Authorization: Basic             |

After that, **unzip** the file

1

| F |                                                                                              |                |                  |                  |                               |  |
|---|----------------------------------------------------------------------------------------------|----------------|------------------|------------------|-------------------------------|--|
| Ÿ | Name                                                                                         |                | Änderungsdatum   | Тур              | Größe                         |  |
| ` | V Heute (2)                                                                                  |                |                  |                  |                               |  |
|   | application_octet-stream_424 _blob_https_api.solutenetwork (1).com_0876a875-4ad54ad5-ad04-c4 | 4ad5əf6802c.gz | 12.04.2020 15:51 | COM_0876A875-F1D | COM_0876A875-F1DE-4AD5-AD 1.0 |  |
|   |                                                                                              |                |                  |                  |                               |  |

You have now successfully accessed your **clicklog report** via API V3.

To query further clicklog reports, repeat the sequence from **step 2** and select the date you require.